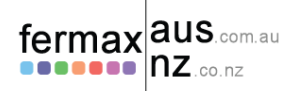

#### 1. Connect the connector into the Wi-BOX

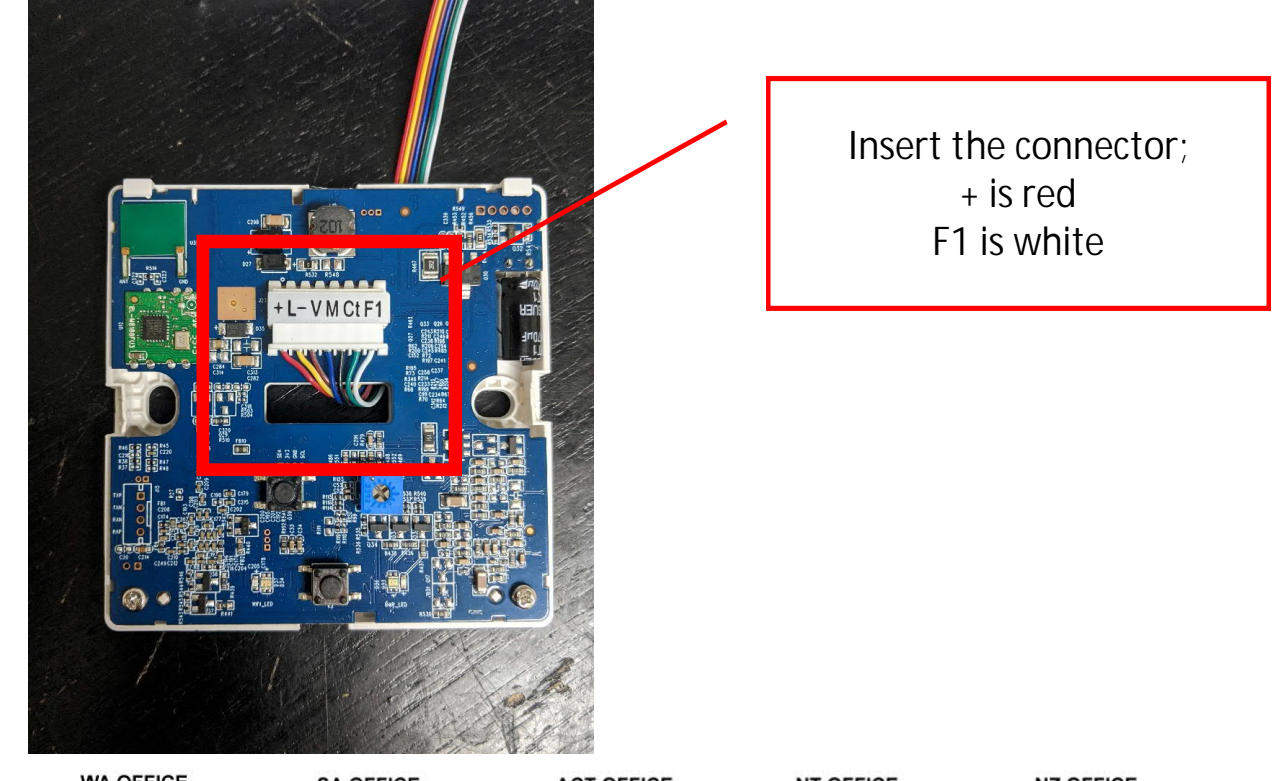

| NSW (HEAD OFFICE)    | QLD OFFICE           | VIC OFFICE           | WA OFFICE           | SA OFFICE           | ACT OFFICE           | NT OFFICE           | NZ OFFICE         |
|----------------------|----------------------|----------------------|---------------------|---------------------|----------------------|---------------------|-------------------|
| (02) 9700 1700       | (07) 5520 2266       | (03) 9314 2220       | (08) 9240 2624      | (08) 7009 4288      | (02) 6190 1555       | (08) 7999 9162      | (09) 337 6229     |
| nsw@fermaxaus.com.au | qld@fermaxaus.com.au | vic@fermaxaus.com.au | wa@fermaxaus.com.au | sa@fermaxaus.com.au | act@fermaxaus.com.au | nt@fermaxaus.com.au | nz@fermaxnz.co.nz |

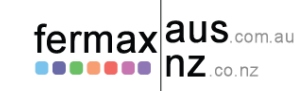

# 2. Terminate the Wi-BOX

If you haven't turned off power to the monitor be careful not to short any of the individual cables with each other as this might cause the system to fail.

If you are not feeding the cabling through the rear you may have to cut out a bit of the plastic to create a pathway for the cabling through the front.

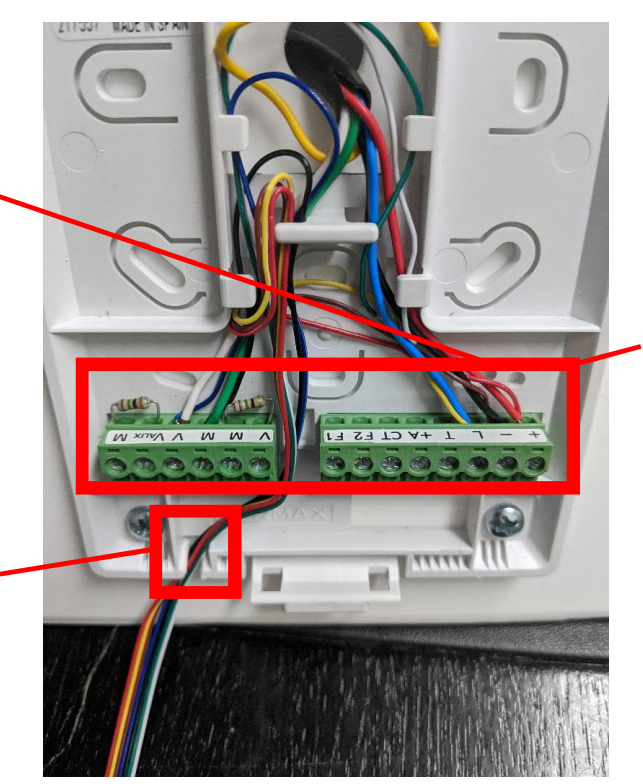

Terminate the cabling in the same ports as the current wiring

Minimum requirement; + (Wi-BOX red) to connector + L (Wi-BOX yellow) to connector L – (Wi-BOX brown) to connector –

For video add the following; V (Wi-BOX blue) to connector V M (Wi-BOX black) to connector M

Optional; Ct (Wi-BOX green) to connector Ct F1 (Wi-BOX white) to connector F

| NSW (HEAD OFFICE)    | QLD OFFICE           | VIC OFFICE           | WA OFFICE           | SA OFFICE           | ACT OFFICE           | NT OFFICE           | NZ OFFICE         |
|----------------------|----------------------|----------------------|---------------------|---------------------|----------------------|---------------------|-------------------|
| (02) 9700 1700       | (07) 5520 2266       | (03) 9314 2220       | (08) 9240 2624      | (08) 7009 4288      | (02) 6190 1555       | (08) 7999 9162      | (09) 337 6229     |
| nsw@fermaxaus.com.au | qld@fermaxaus.com.au | vic@fermaxaus.com.au | wa@fermaxaus.com.au | sa@fermaxaus.com.au | act@fermaxaus.com.au | nt@fermaxaus.com.au | nz@fermaxnz.co.nz |

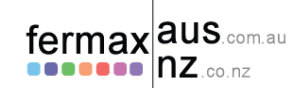

#### 3. Re-connect the monitor back onto bracket

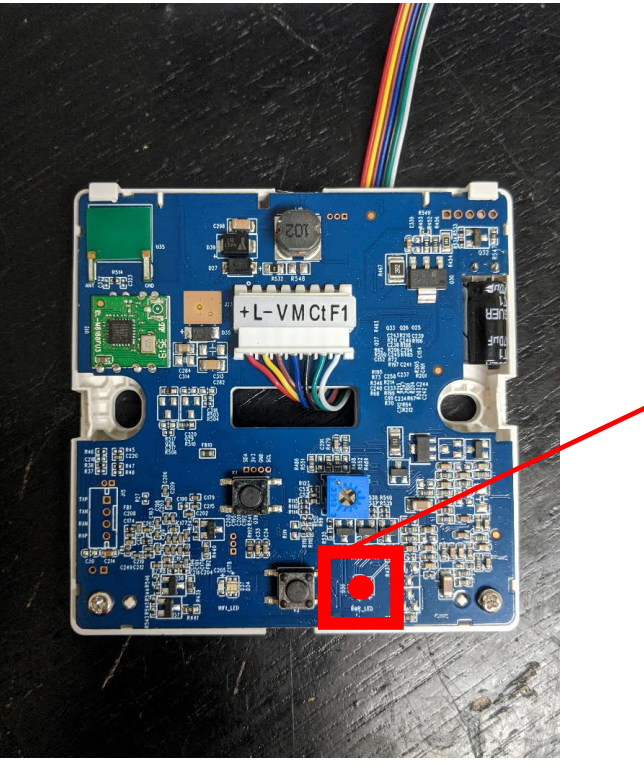

On power up this LED will blink slowly in red

| NSW (HEAD OFFICE)    | QLD OFFICE           | VIC OFFICE           | WA OFFICE           | SA OFFICE           | ACT OFFICE           | NT OFFICE           | NZ OFFICE         |
|----------------------|----------------------|----------------------|---------------------|---------------------|----------------------|---------------------|-------------------|
| (02) 9700 1700       | (07) 5520 2266       | (03) 9314 2220       | (08) 9240 2624      | (08) 7009 4288      | (02) 6190 1555       | (08) 7999 9162      | (09) 337 6229     |
| nsw@fermaxaus.com.au | qld@fermaxaus.com.au | vic@fermaxaus.com.au | wa@fermaxaus.com.au | sa@fermaxaus.com.au | act@fermaxaus.com.au | nt@fermaxaus.com.au | nz@fermaxnz.co.nz |

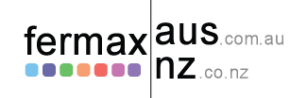

## 4. Program VDS number into Wi-BOX

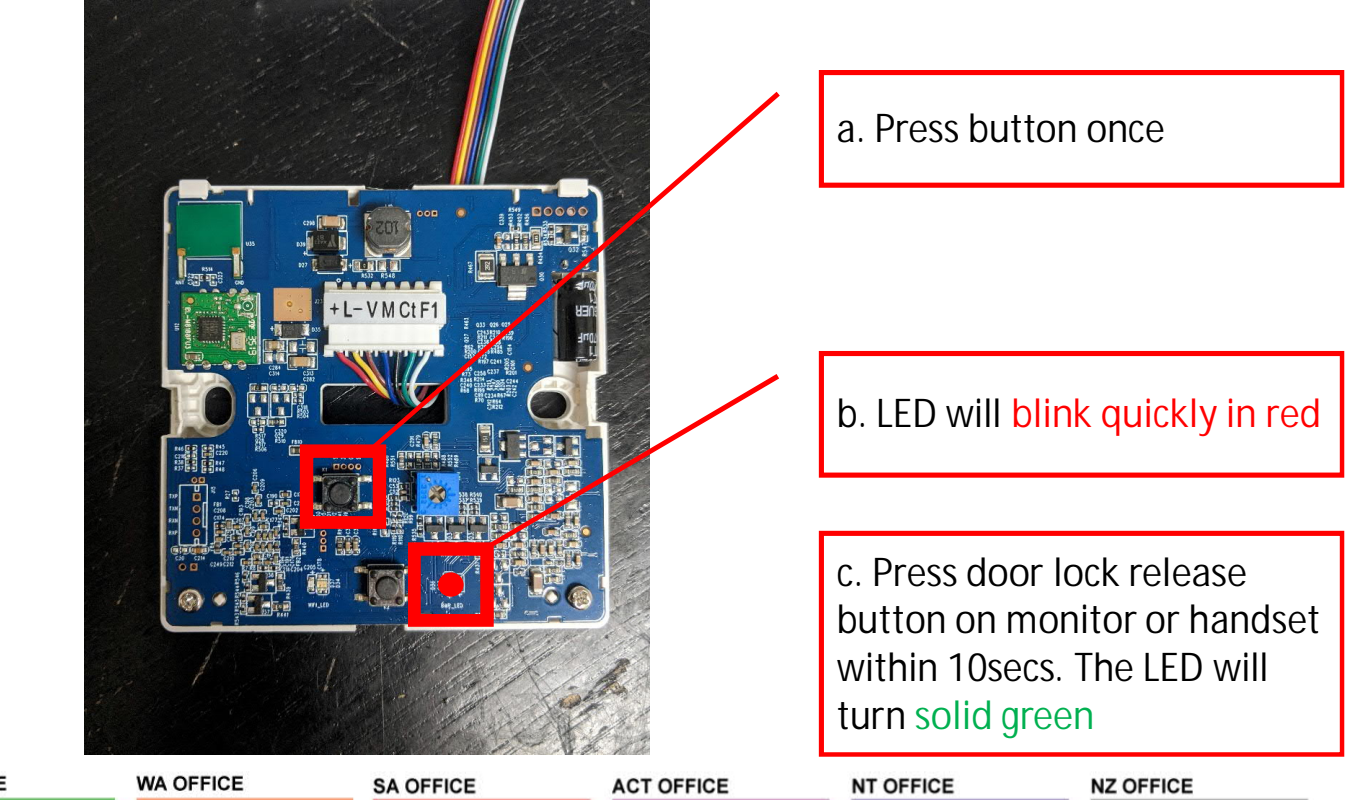

| NSW (HEAD OFFICE)    | QLD OFFICE           | VIC OFFICE           | WA OFFICE           | SA OFFICE           | ACT OFFICE           | NT OFFICE           | NZ OFFICE         |
|----------------------|----------------------|----------------------|---------------------|---------------------|----------------------|---------------------|-------------------|
| (02) 9700 1700       | (07) 5520 2266       | (03) 9314 2220       | (08) 9240 2624      | (08) 7009 4288      | (02) 6190 1555       | (08) 7999 9162      | (09) 337 6229     |
| nsw@fermaxaus.com.au | qld@fermaxaus.com.au | vic@fermaxaus.com.au | wa@fermaxaus.com.au | sa@fermaxaus.com.au | act@fermaxaus.com.au | nt@fermaxaus.com.au | nz@fermaxnz.co.nz |

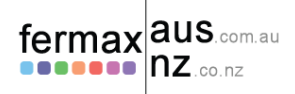

### 5. Add cover to Wi-BOX

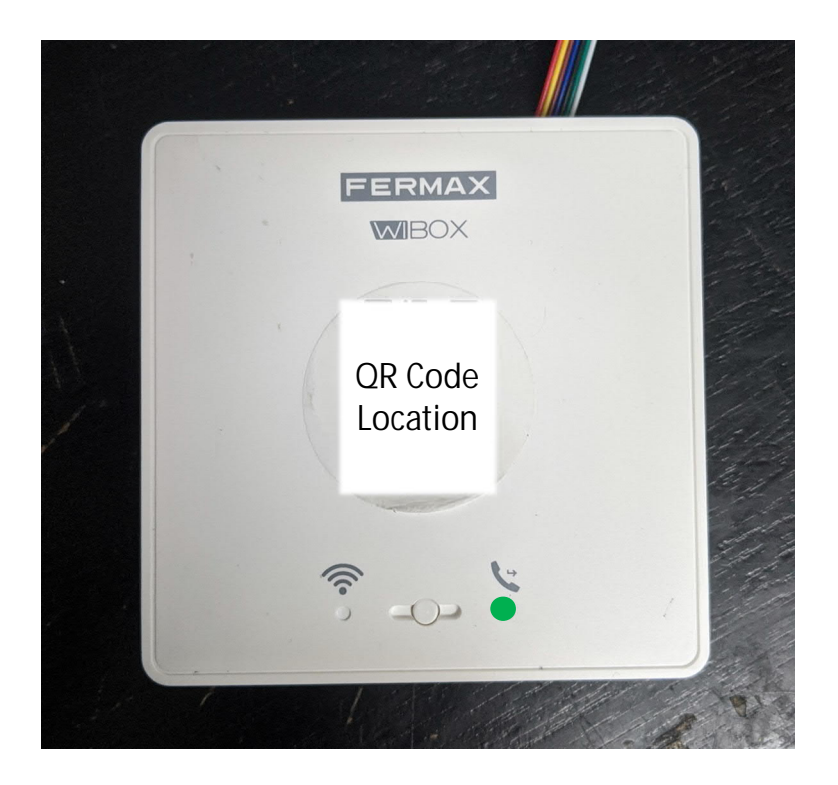

| NSW (HEAD OFFICE)    | QLD OFFICE           | VIC OFFICE           | WA OFFICE           | SA OFFICE           | ACT OFFICE           | NT OFFICE           | NZ OFFICE         |
|----------------------|----------------------|----------------------|---------------------|---------------------|----------------------|---------------------|-------------------|
| (02) 9700 1700       | (07) 5520 2266       | (03) 9314 2220       | (08) 9240 2624      | (08) 7009 4288      | (02) 6190 1555       | (08) 7999 9162      | (09) 337 6229     |
| nsw@fermaxaus.com.au | qld@fermaxaus.com.au | vic@fermaxaus.com.au | wa@fermaxaus.com.au | sa@fermaxaus.com.au | act@fermaxaus.com.au | nt@fermaxaus.com.au | nz@fermaxnz.co.nz |

#### fermax aus.com.au

# 6. Pair Wi-BOX to Wi-Fi network (2.4Ghz only)

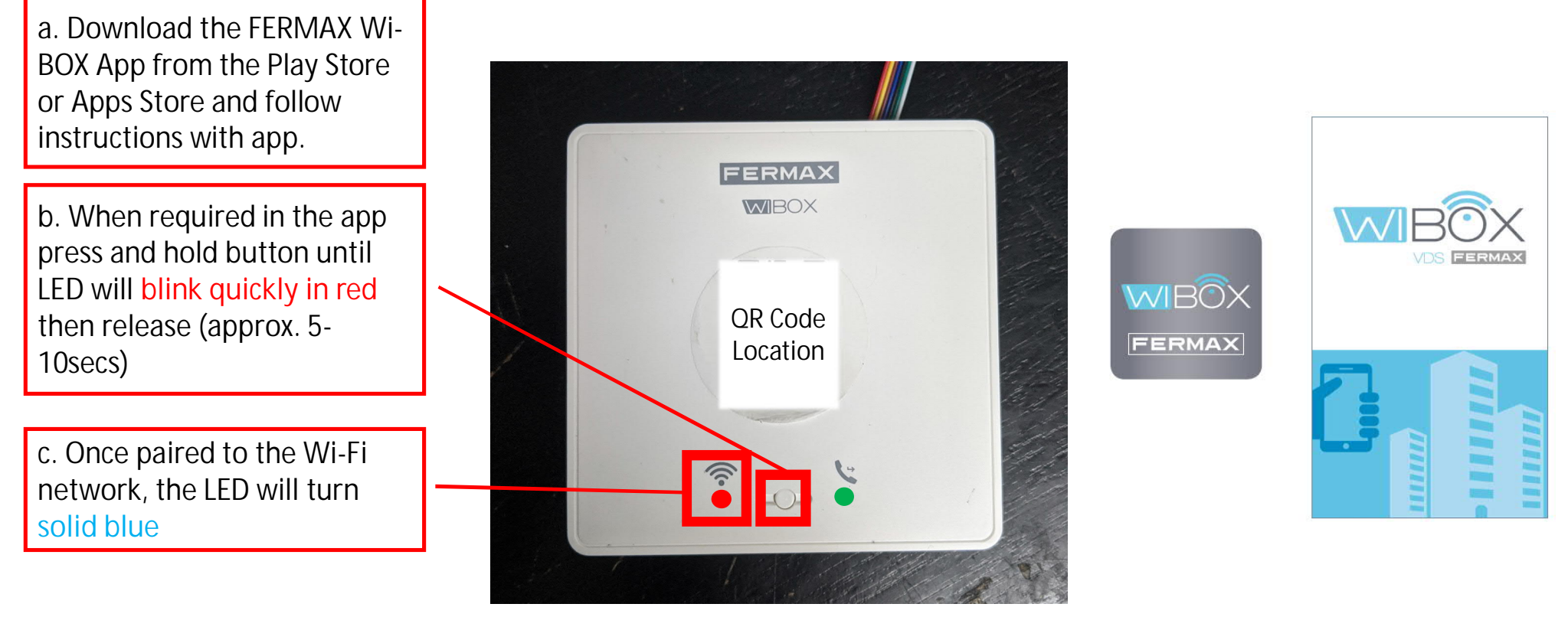

| NSW (HEAD OFFICE)    | QLD OFFICE           | VIC OFFICE           | WA OFFICE           | SA OFFICE           | ACT OFFICE           | NT OFFICE           | NZ OFFICE         |
|----------------------|----------------------|----------------------|---------------------|---------------------|----------------------|---------------------|-------------------|
| (02) 9700 1700       | (07) 5520 2266       | (03) 9314 2220       | (08) 9240 2624      | (08) 7009 4288      | (02) 6190 1555       | (08) 7999 9162      | (09) 337 6229     |
| nsw@fermaxaus.com.au | qld@fermaxaus.com.au | vic@fermaxaus.com.au | wa@fermaxaus.com.au | sa@fermaxaus.com.au | act@fermaxaus.com.au | nt@fermaxaus.com.au | nz@fermaxnz.co.nz |

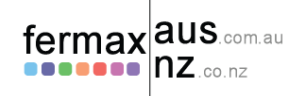

#### 7. To turn call divert on

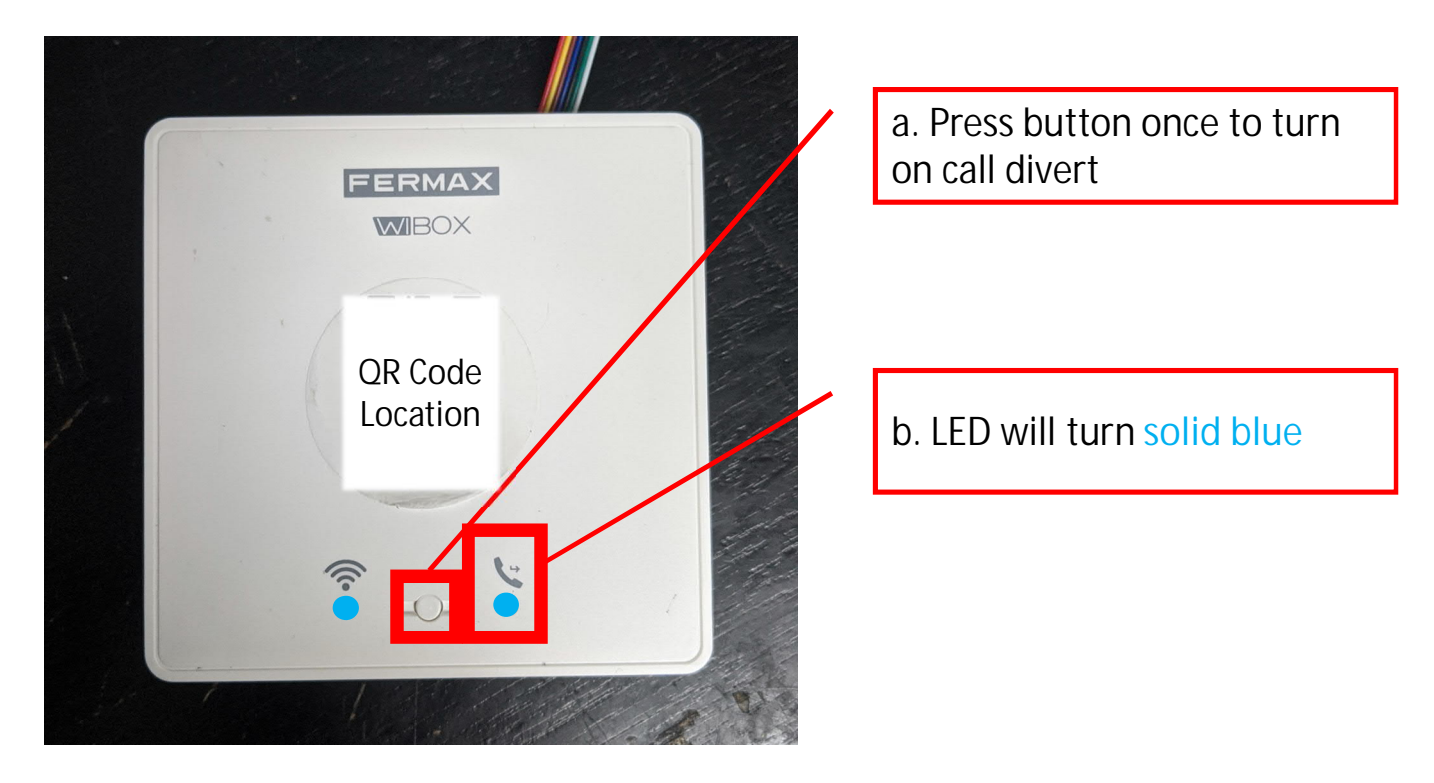

| NSW (HEAD OFFICE)    | QLD OFFICE           | VIC OFFICE           | WA OFFICE           | SA OFFICE           | ACT OFFICE           | NT OFFICE           | NZ OFFICE         |
|----------------------|----------------------|----------------------|---------------------|---------------------|----------------------|---------------------|-------------------|
| (02) 9700 1700       | (07) 5520 2266       | (03) 9314 2220       | (08) 9240 2624      | (08) 7009 4288      | (02) 6190 1555       | (08) 7999 9162      | (09) 337 6229     |
| nsw@fermaxaus.com.au | qld@fermaxaus.com.au | vic@fermaxaus.com.au | wa@fermaxaus.com.au | sa@fermaxaus.com.au | act@fermaxaus.com.au | nt@fermaxaus.com.au | nz@fermaxnz.co.nz |

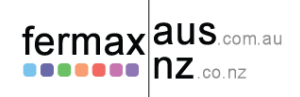

# Troubleshooting LED lights

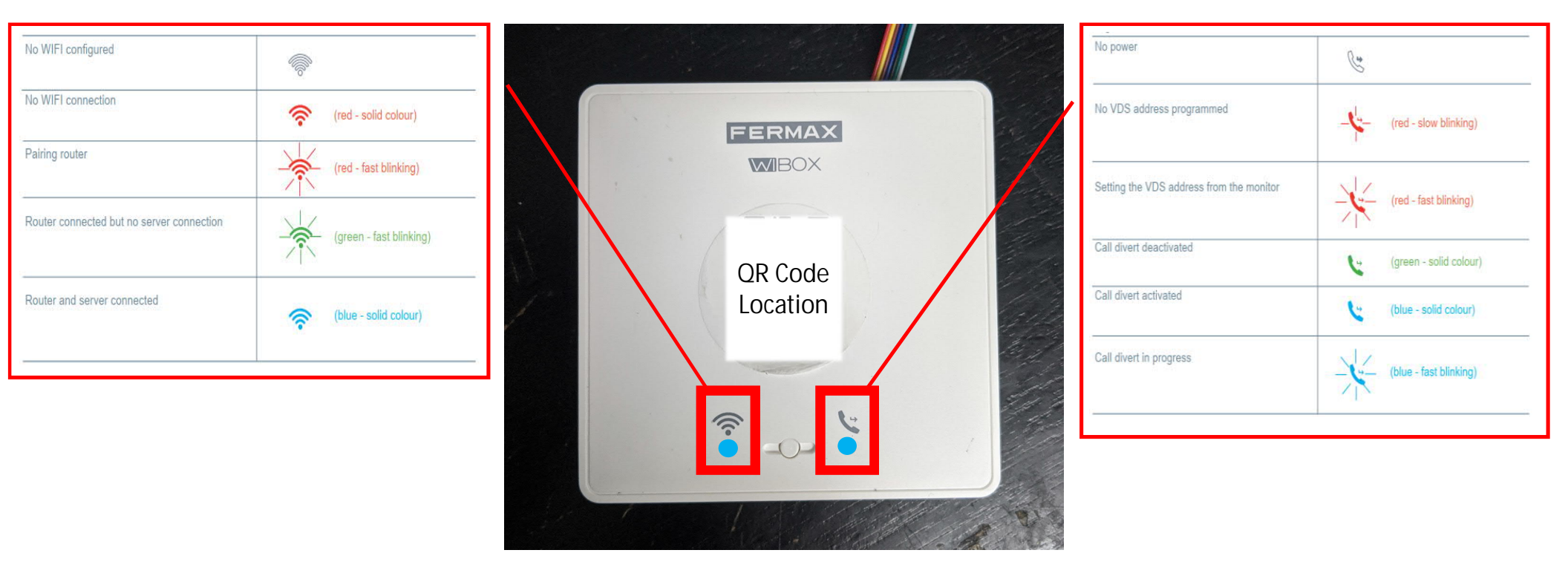

| NSW (HEAD OFFICE)    | QLD OFFICE           | VIC OFFICE           | WA OFFICE           | SA OFFICE           | ACT OFFICE           | NT OFFICE           | NZ OFFICE         |
|----------------------|----------------------|----------------------|---------------------|---------------------|----------------------|---------------------|-------------------|
| (02) 9700 1700       | (07) 5520 2266       | (03) 9314 2220       | (08) 9240 2624      | (08) 7009 4288      | (02) 6190 1555       | (08) 7999 9162      | (09) 337 6229     |
| nsw@fermaxaus.com.au | qld@fermaxaus.com.au | vic@fermaxaus.com.au | wa@fermaxaus.com.au | sa@fermaxaus.com.au | act@fermaxaus.com.au | nt@fermaxaus.com.au | nz@fermaxnz.co.nz |